# **GUIDE AUTOMATE DE TRANSFERTS** WaveSoft Solutions ouvertes pour esprits ouverts

| Révision | Date       | Description                            | Version logiciel |
|----------|------------|----------------------------------------|------------------|
| 4        | 22/10/2019 | Export tarifs clients via pilotage SQL | V22.00.05        |
| 3        | 03/07/2019 | Ajout d'un glossaire                   | V22.00.04        |
| 2        | 07/03/2018 | Envoyer les alertes par mail           | V21.00.08        |
| 1        | 15/01/2018 | Version originale                      | V21.00.05        |

# SOMMAIRE

| Généralités                                | 3  |
|--------------------------------------------|----|
| Paramétrage général                        | 4  |
| Envoyer les alertes par mail               | 5  |
| Définition des tâches                      | 6  |
| L'activité en cours                        | 8  |
| Mise en route                              | 9  |
| Pilotage par SQL                           | 10 |
| Objets pour l'automate                     | 11 |
| Gestion table des traitements              | 12 |
| Serveur DDE (Echange dynamique de données) | 13 |
| Lien e-Commerce                            | 14 |
| Gestion import / Export EDI                | 15 |
| Annexes                                    | 16 |
| Automate en tâche planifiée                | 16 |
| Stockage des informations                  | 16 |
| Présentation                               | 17 |
| Pré-requis                                 | 17 |
| Mise en place du service                   | 18 |
| 1 – Création du service                    | 18 |
| 2 - Paramétrage du service                 | 18 |
| 3 - Démarrage du service :                 | 20 |
| Suppression du service                     | 21 |
| Glossaire                                  | 22 |

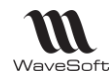

# Généralités

L'Automate de Transfert permet d'automatiser des opérations d'import & d'export. Ces opérations de transferts peuvent s'effectuer d'une base WaveSoft vers une autre, ou vers une application tierce ou par exemple un site Internet marchand spécifique.

#### Principales caractéristiques :

- Possibilité de paramétrer des échanges entre N Serveurs SQL et N Dossiers WaveSoft

- Les formats d'échanges utilisent les profils définis dans le menu « Transferts ».

- Les formats d'export peuvent utiliser une requête SQL définie dans le requêteur WaveSoft du module d'administration.

- Les exports peuvent être complets ou différentiels.
- 3 modes de lancement possibles :

- En mode Paramétrage [-M] : Permet d'exécuter le Serveur de Transfert sans qu'aucune tâche automatisée ne soit exécutée. Ce mode permet le paramétrage du serveur sans interférence avec le déroulement des transferts.

- En mode Automatique [-A] (défaut) : Le serveur exécute les tâches définies cycliquement en fonction de la fréquence d'activation exprimée en minutes.

- En mode Planification [-P] : Ce mode permet d'exécuter une seule fois toutes les tâches définies (par exemple via le planificateur des tâches Windows) puis l'Automate se ferme.

Le mode est défini comme paramètre de commande lors du lancement de l'exécutable. Exemple : ....wavetrans.exe » –M (lancement en mode paramétrage).

| Général Racco            | urci Compatibilité UltraMon - Window UltraMon - Displ | ау |
|--------------------------|-------------------------------------------------------|----|
| nu, w                    | aveSoft AutoTransfert                                 |    |
| Type de cible :          | Application                                           |    |
| Emplacement :            | WaveTrans                                             |    |
| Cible :                  | \WaveSoft\PGI\WaveTrans\wavetrans.exe" -M             |    |
| Démarrer dans :          | "C:\Program Files\WaveSoft\PGI\WaveTrans\"            |    |
| Touche de<br>raccourci : | Aucun                                                 |    |
| Exécuter :               | Fenêtre normale                                       |    |
| Commentaire :            |                                                       |    |
| Rechercher la            | cible) Changer d'icône) Avancé                        |    |
|                          |                                                       |    |
|                          |                                                       |    |
|                          |                                                       |    |

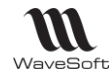

# Paramétrage général

L'écran « Paramétrage général » permet de définir les caractéristiques principales de l'automate :

| wavesoft a                           | lutomate     | de Transfert 2018              |                                             | × |
|--------------------------------------|--------------|--------------------------------|---------------------------------------------|---|
| ersion 21.00.05                      |              | WaveSoft Aut                   | comate de Transferts                        | 2 |
| 🜏 Activité en cou                    | ırs          | 🐉 Définition des tâches        | Paramétrage général                         |   |
| Paramètres —                         |              |                                |                                             |   |
| Répertoire des<br>fichiers de traces | C:\temp\     | Automate                       |                                             |   |
| Fréquence<br>d'activation            |              | 1 Minute(s)                    |                                             |   |
| Toujours Actif                       | $\checkmark$ | Heure de début 06:00           | Heure de fin 23:59                          |   |
| Connexion par o                      | défaut       |                                |                                             |   |
| Serveur                              | THIERRY      | -PC\WAVESOFT2012               |                                             |   |
| Dossier                              | SPORTPL      | US                             |                                             |   |
| Utilisateur                          | ADM          |                                |                                             |   |
| Mot de passe                         | ******       | **                             |                                             |   |
| Envoyer les                          | alertes par  | mail                           |                                             |   |
| Utilisateur                          | THIERRY      | Mail ex                        | <pre>wpéditeur : exemple@wavesoft.org</pre> |   |
| Destinataires                        | destinata    | ire1@wavesoft.fr;destinataire  | 2@wavesoft.fr                               |   |
| Alerte démarrage                     |              | Alerte sur erreur de traitemen | t 🗹                                         |   |

Paramètres :

- Répertoire des fichiers de traces : Emplacement des fichiers de traces retraçant l'historique des actions effectuées par l'Automate. Un fichier est généré par journée d'activité, si aucun emplacement n'est indiqué les fichiers de traces ne sont pas générés. La saisie de l'emplacement du répertoire des fichiers de traces est obligatoire. Si le répertoire des fichiers de traces n'est pas renseigné, un message s'affiche sur l'onglet « Activité en cours » : « \*\*\* Répertoire trace indéfini \*\*\* »
- Fréquence d'activation : Définie la périodicité d'activation (en minutes) dans le cas de l'utilisation de l'Automate en mode automatique. Mettre 0 uniquement en mode P.
- Toujours actif : Si coché en mode automatique l'Automate est toujours actif, sinon on peut définir une période d'inactivité durant laquelle aucune tâche n'est effectuée. Cela permet d'effectuer par exemple des opérations de maintenance sur le Serveur physique (Sauvegarde, ...) sans risque d'interaction.

#### Connexion par défaut :

- Permet la définition d'une connexion principale.
  - Serveur : Nom du Serveur de base WaveSoft
  - Dossier : Nom du dossier
  - Utilisateur : Nom de connexion utilisateur utilisé dans les logiciels WaveSoft.
  - Mot de passe : Mot de passe de connexion utilisé dans les logiciels WaveSoft.

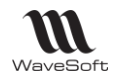

#### Envoyer les alertes par mail

Il est possible d'envoyer des alertes par mail lorsque l'automate détecte un problème lors des traitements ou suite au démarrage ou à l'arrêt de celui-ci.

Le paramétrage de cette fonctionnalité se fait dans l'onglet « Paramétrage général », rubrique « Envoyer des alertes par mail ».

La case à cocher « Envoyer les alertes par mail » permet d'activer ou désactiver l'envoi des alertes.

« Utilisateur » : L'envoi des mails utilisera le compte mail par défaut de cet utilisateur sur le CRM.

« **Destinataires** » : Permet de saisir la liste des adresses mails (séparées par des points virgules) des destinataires des alertes.

« Alerte démarrage » : Envoi d'une alerte lorsque le Service démarre ou lorsqu'on démarre manuellement l'Automate.

« Alerte sur erreur de traitement » : Envoi d'une alerte lorsque les traces de l'automate indiquent une erreur sur un Import/Export.

#### Remarque :

- L'automate doit être redémarré pour que le paramétrage des alertes soit pris en compte ;
- L'utilisation de cette fonctionnalité implique de définir un compte mail dans le CRM ;
- Il est malheureusement impossible d'assurer 100% de détection des problèmes, comme les arrêts de l'Automate qui ne peuvent pas être correctement gérés.

Les mails envoyés aux destinataires sont composés d'un entête permettant d'identifier l'automate posant problème et d'un texte décrivant la nature du problème.

| De                                            | Obje                                       | Alerte automate : SPORTPLUS :                                                     | _  |
|-----------------------------------------------|--------------------------------------------|-----------------------------------------------------------------------------------|----|
| Compte : IMAP_ONLINE, 15 courrier(s)          |                                            |                                                                                   |    |
| 🖗 Répertoire : Boîte de réception, 15 courrie |                                            | Mail Informations                                                                 | Re |
| tg_grc@wavesoft.org                           | Alerte automate : SPORTPLUS : Démarrage    |                                                                                   |    |
| tg_grc@wavesoft.org                           | Alerte automate : SPORTPLUS : Arrêt de l'a |                                                                                   | A  |
| tg_grc@wavesoft.org                           | Alerte automate : SPORTPLUS : Démi         | De tg_grc@wavesoft.org Date 01/02/2018 15:06:1                                    |    |
| tg_grc@wavesoft.org                           | Alerte automate : SPORTPLUS : Arrêi        | Objet Alerte automate : SPORTPLUS : Erreur d'importation du fichier imp_af_af.txt |    |
| tg_grc@wavesoft.org                           | Alerte automate : SPORTPLUS : Démi         | A to grc@wavesoft.org                                                             | Su |
| tg_grc@wavesoft.org                           | Alerte automate : SPORTPLUS : Arrêt        |                                                                                   |    |
| <ul> <li>tg_grc@wavesoft.org</li> </ul>       | Alerte automate : SPORTPLUS : Erreur d'im  |                                                                                   | E  |
| tg_grc@wavesoft.org                           | Alerte automate : SPORTPLUS : Démi         |                                                                                   | -  |
| tg_grc@wavesoft.org                           | Alerte automate : SPORTPLUS : Arrêt        | Date : 01/02/2018 15:06                                                           |    |
| tg_grc@wavesoft.org                           | Alerte automate : SPORTPLUS : E            | Automate de transfert WaveSoft, version : 21.00.05                                | I  |
| tg_grc@wavesoft.org                           | Alerte automate : SPORTPLUS : Démi         | Serveur : THIERRY-PC                                                              |    |
| tg_grc@wavesoft.org                           | Alerte automate : SPORTPLUS : Erreu        | Serveur SQL : THIERRY-PC\WAVESOFT2012                                             |    |
| tg_grc@wavesoft.org                           | Alerte automate : SPORTPLUS : Erreu        | Dossier : SPORTPLUS                                                               | P  |
| tg_grc@wavesoft.org                           | Alerte automate : SPORTPLUS : Erreu        |                                                                                   |    |
| tg_grc@wavesoft.org                           | Alerte automate : SPORTPLUS : Démi         | Alerte : Erreur d'importation du fichier imp_af_af.txt                            |    |
|                                               |                                            | Infos complémentaire :                                                            |    |
|                                               |                                            | +++ Traitement de la tâche : 1.2 +++                                              |    |
|                                               |                                            | Traitement en Import du fichier imp_af_af.txt                                     | С  |
|                                               |                                            | Probléme sur la lecture du fichier : -4                                           | -  |
|                                               |                                            | ERREUR : Format invalide                                                          |    |
|                                               |                                            | Recherche de la ligne en erreur                                                   | 4  |
|                                               |                                            | Probleme sur la Ligne : 1                                                         |    |
|                                               |                                            |                                                                                   |    |
|                                               |                                            |                                                                                   | C  |
|                                               |                                            |                                                                                   |    |
|                                               |                                            |                                                                                   |    |
|                                               |                                            |                                                                                   | F  |
|                                               |                                            |                                                                                   | _  |
|                                               |                                            |                                                                                   |    |
|                                               |                                            |                                                                                   |    |
|                                               |                                            |                                                                                   | _  |
|                                               | /                                          |                                                                                   |    |

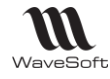

# Définition des tâches

L'écran « Définition des tâches » permet de paramétrer pour chaque Serveur WaveSoft et dossiers les différentes tâches à accomplir, le nombre de Serveur et de tâches n'est pas limité.

Les tâches s'exécutent dans l'ordre défini dans les deux listes, les flèches vertes sur la droite des listes permettent de modifier cet ordre.

| <b>W</b> | AVESOF             | T A        | utomate de Trar              | ısf  | fert 2010::E    | xerci | ce 2010                       |        |           |        |            |   |                   |                 |      | × |
|----------|--------------------|------------|------------------------------|------|-----------------|-------|-------------------------------|--------|-----------|--------|------------|---|-------------------|-----------------|------|---|
| Version  | 04.02.00           | ) - Ea     | dition : Entreprise          |      |                 | Wav   | eSoft Automa                  | ate de | e Trans   | fert   | s          |   |                   |                 |      |   |
| A        | ctivité en o       | our        | s 💦 Défi                     | inil | tion des tâches | E F   | <sup>o</sup> aramétrage génér | al     |           |        |            |   |                   |                 |      |   |
| Ordre    | Serve              | ur S0      | QL Dossi                     | er   | Utilisat        | eur   | Mot de passe                  |        | Réperto   | oire d | es imports |   | Réper             | toires des expo | orts | ٢ |
| 2        | SUPAJO2<br>SUPAJO2 | (WA<br>\WA | WESCIESTAJ<br>WESCISPORTPLUS |      | ADM<br>ADM      |       | ****                          | C:\AU  |           | AUTO   | DIMPORT    |   | C:\AUTOMATE\AUT   | DEXPORT         |      | 0 |
|          |                    |            |                              |      |                 |       |                               |        |           |        |            |   |                   |                 |      |   |
| <        |                    |            |                              |      |                 |       |                               |        |           |        |            |   |                   |                 | >    |   |
| Ordre    | Nature             | ,          | Entité                       |      | Profil          |       | Préfixe du fichi              | er :   | 5eparateu | Jr     | Types      |   | Derniére date     | Frequence       |      | 0 |
| 1        | Export             | ~          | Contacts Clients             | ¥    | TOUT            |       | clicontact_                   | Tat    | oulation  | ~      | Complet    | ~ | 05/01/10 16:50:45 | 4 🜲             |      | ä |
| 2        | Export             | ~          | Clients                      | ~    | TEST            |       | cli_                          | Tab    | oulation  | ¥      | Complet    | ~ | 05/01/10 17:05:45 | 0 💠             |      |   |
| 3        | Export             | ~          | Pièces de ventes             | ¥    |                 |       | pcv_                          | Tab    | pulation  | ¥      | Complet    | ~ | 05/01/10 17:05:45 | 0 💠             |      |   |
| 4        | Export             | ~          | Contacts Fournisse           | ¥    | тоит            |       | frscontact_                   | Tab    | pulation  | ¥      | Complet    | * | 05/01/10 16:50:45 | 4 😂             |      |   |
| 5        | Export             | ¥          | Fournisseurs                 | Y    | WSCPT_FOUBILAN  | J     | frs_                          | Tab    | pulation  | ¥      | Complet    | ¥ | 05/01/10 17:05:45 | 0 💠             |      |   |
|          |                    |            |                              |      |                 |       |                               |        |           |        |            |   |                   |                 |      |   |
|          |                    |            |                              |      |                 |       |                               |        |           |        |            |   |                   |                 |      |   |

Définition d'un dossier :

- Nom du serveur WaveSoft,
- Nom du dossier,
- Utilisateur et mot de passe,
- Répertoire des imports et des exports. Touche d'aide : F2 ou double clic (en -M uniquement).

Définition d'une tâche :

- Nature : Import ou Export ou eCommerce
- Entité : Définition des objets sélectionnables :
  - Actions : Export ou Import en création ou modification
  - Adresses livraisons clients : Import (annule & remplace) ou Export
  - Adresses livraisons prospects : Import (annule & remplace) ou Export
  - Articles : Export ou Import en création ou modification
  - o Articles valorisation : Exclusivement réservé pour la « Gestion Production »
  - o Clients : Export ou Import en création ou modification
  - Commerciaux : Export ou Import en création ou modification
  - **Comptes :** Export ou Import en création ou modification
  - Contacts clients : Import (annule & remplace) ou Export
  - Contacts fournisseurs : Import (annule & remplace) ou Export
  - **Contacts prospects :** Import (annule & remplace) ou Export
  - **Ecritures :** Export ou Import en création. Si format Montant/Sens alors D & C obligatoires.
  - **Ecritures non indexées :** pour n'exporter que les écritures non indexées qui seront indexées après l'export pour ne pas être exportées par cette même tâche la prochaine fois.
  - Familles articles : Export ou Import en création ou modification
  - Familles produits : Export ou Import en création ou modification

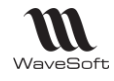

- Fournisseurs : Export ou Import en création ou modification
- Nomenclatures : Export ou Import en remplacement
- **Pièces d'achats:** Export ou Import en création
- Pièces de ventes : Export ou Import en création
- Pièces divers : Export ou Import en création
   En import de pièces, impression automatique en fonction du paramétrage de la nature de pièce (Onglet « Souche »)
- **Produits :** Export ou Import en création ou modification
- **Prospects :** Export ou Import en création ou modification
- **Requêtes :** Export ou modification
- Tarifs : Export ou Import en création ou modification
- Tarifs particuliers : Export ou Import en création ou modification
- **Tarifs produits :** Export ou Import en création ou modification
- **WEB...** : Import commandes E-Commerce ou MAJ site pour stock article ou MAJ état des commandes. Voir Guide E-Commerce pour tout complément d'information. *Pour l'état d'avancement des commandes, on met à dispo sur le site la facture en PDF. Il faudra donc que le driver PDF utilisé par WaveSoft soit installé sur la machine où est exécuté l'automate.*
- Profil : Nom du profil d'I/E utilisé par l'Automate pour l'objet concerné. Profil défini dans le dossier dans la partie Administration « Transferts ». Pas de Profil pour un I/E de pièces. On s'appuie là sur les Fiches Techniques correspondantes. Cf I/E manuel. Adresse web du site.
- Préfixe du fichier : le préfixe est complété par la date de façon à être unique en Export. Obsolète pour les natures eCommerce
- Séparateur : Tabulation ou Point-virgule. Ce doit être le séparateur des décimales paramétré sur le système du poste. Obsolète pour les natures eCommerce.
- Types : Complet ou Mise à Jour (par rapport à la date du dernier export)
   Un mode « Création » permet pour les exports, de n'exporter que les objets concernés créés depuis le dernier export. Obsolète pour les natures eCommerce.
- Dernière date : date du dernier export
- Fréquence : permet de définir la fréquence d'une tâche
   Valeur 0 ou 1 : la tâche est exécutée à chaque fois
   Valeur 2 : la tâche est exécutée 1 fois sur 2
   Valeur 3 : la tâche est exécutée 1 fois sur 3 etc....
   Dans l'exemple, la fréquence d'activation générale est de 15 minutes.
   Les tâches 2, 3 et 5 (Fréquence 0) sont exécutées toutes les 15 minutes.
   Les tâches 1 et 4 (Fréquence 4) sont exécutées 1 fois sur 4, soit toutes les 60 minutes.

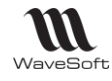

# L'activité en cours

L'écran « Activité en cours » affiche toute l'activité de l'automate de transfert ainsi que les anomalies éventuelles.

Dans l'onglet « Paramétrage général » indiquez un répertoire pour les fichiers de traces, l'activité de l'Automate sera enregistrée de façon journalière dans un fichier dans ce répertoire.

| 🚾 WAVESOFT Automate                                                                                                    | de Transfert 2010 : E                                                                                                    | xercice 2010                                                                                                 |                                                |
|----------------------------------------------------------------------------------------------------|----------------------------------------------------------------------------------------------------|----------------------------------------------------------------------------------------------------|------------------------------------------------|
| Version 04.02.00 - Edition ; Enl                                                                                                    | WaveSoft A                                                                                                    | utomate de Transferts                                                                                        | -                                              |
| Activité en cours                                                                                                    | 🐉 Définition des tâches                                                                                                    | Paramétrage général                                                                                          |                                                |
| 05/01/10 17:05:45 Débu<br>05/01/10 17:05:45 Décor<br>05/01/10 17:05:45 - Connexid<br>05/01/10 17:05:45 - Connexid<br>05/01/10 17:05:45 - Dossier :<br>05/01/10 17:05:45 - Export d<br>05/01/10 17:05:45 Traite<br>05/01/10 17:05:45 Traite<br>05/01/10 17:05:45 - Export d<br>05/01/10 17:05:45 - Export d<br>05/01/10 17:05:45 - Export p<br>05/01/10 17:05:45 - Export p<br>05/01/10 17:05:45 Traite<br>05/01/10 17:05:45 - +++ Tri<br>05/01/10 17:05:45 Traite<br>05/01/10 17:05:45 Traite | t du traitement<br>inexion de l'automate de transfe<br>on de l'automate de Transfert<br>on établie> Serveur : SUPAJO:<br>TESTAJ Ouvert<br>aitement de la tâche : 1.2 +++<br>e 1142 lignes de donnée<br>ement en Export du fichier C:\AL<br>aitement de la tâche : 1.3 +++<br>e [3] pièces de ventes<br>èce [CC_000340]<br>èce [CC_000339]<br>ement en Export du fichier C:\AL<br>aitement de la tâche : 1.5 +++<br>e 44 lignes de donnée<br>ement en Export du fichier C:\AL | ert<br>2\WAVESOFT<br>JTOMATE\AUTOEXPORT\cli20100<br>JTOMATE\AUTOEXPORT\pcv2010<br>JTOMATE\AUTOEXPORT\frs2010 | )1051705.txt<br>001051705.txt<br>001051705.txt |

Copyright WaveSoft

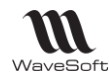

# Mise en route

Lors de la première utilisation de l'automate, démarche à suivre :

Pour un bon fonctionnement, veillez à saisir la licence de l'automate dans un premier temps. Si l'automate de transferts n'apparait pas dans la liste des applications pour lesquels vous demandez un enregistrement, il faut l'exécuter au moins une fois en ayant paramétré une connexion à une base de données WaveSoft. Voir écran « Paramétrage général »

1- Lancer l'application « WaveTrans.exe », l'application s'iconifie dans le « System Tray » à droite de la barre des tâches.

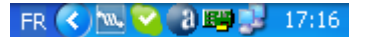

2 – Pour ouvrir l'application cliquer sur l'icône à l'aide du bouton droit de la souris.

3 – Pour initialiser l'application, veuillez remplir l'écran « Paramétrage général ». Puis relancer l'application de façon à enregistrer la nouvelle application.

4 – Vous pouvez maintenant définir les différentes tâches que vous souhaitez réaliser et utiliser l'automate de transferts comme vous le souhaitez.

5 – Pour masquer l'écran : cliquer sur la croix de fermeture de la fenêtre

Pour arrêter l'application : cliquer sur le bouton :

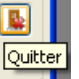

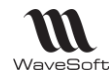

# Pilotage par SQL

Ce mode permet de piloter les actions à entreprendre par l'automate via une table dans la base de données. Le fonctionnement de l'automate peut être en mode mixte c'est-à-dire qu'il peut continuer à traiter les tâches cycliques en parallèles des tâches que vous pouvez lui affecter via la table de pilotage. Le pilotage par table de l'automate est possible sur l'ensemble des serveurs SQL définis dans la liste.

Ce pilotage **ne fonctionne qu'en mode import** (sauf pour l'export des tarifs clients) et pour un seul objet par demande (enregistrement) de façon à pouvoir gérer plus précisément les informations de retour. 4 articles à importer, 4 enregistrements dans la table, 2 commandes à importer, 2 enregistrements...

La fréquence de lecture de la table est la fréquence de base de l'automate.

La table de pilotage de l'automate : « WSAUTOMATE »

| COLONNE       | ΤΥΡΕ         | SENS          | DESCRIPTION                                                                 |
|---------------|--------------|---------------|-----------------------------------------------------------------------------|
| TRSID         | Big-Integer  | Automatique   | Identifiant automatique                                                     |
| TRSENTITE     | Integer      | Entrée        | Identifiant de l'objet, pièce, article (voir tableau en annexe)             |
| TRSPROFIL     | Varchar(25)  | Entrée        | Code du profil                                                              |
| TRSSEPARATEUR | Char(1)      | Entrée        | Séparateur du fichier (Tab = 'C' ou Point-virgule = 'V')                    |
| TRSETAT       | Char(1)      | Entrée/Sortie | Etat de l'import (I : à faire, C : en cours, T : terminé,<br>E : en erreur) |
| TRSDELETE     | Char(1)      | Entrée        | Suppression automatique de la demande (O, N)                                |
| TRSIDOBJET    | Big-Integer  | Sortie        | Retour de l'identifiant de l'objet créé                                     |
| TRSCODEOBJET  | Varchar(50)  | Sortie        | Retour du code de l'objet créé                                              |
| TRSERREUR     | Varchar(255) | Sortie        | Message d'erreur                                                            |
| TRSFILE       | Text         | Entrée        | Fichier de l'objet (le contenu du fichier pas un lien sur un fichier)       |

**TRSETAT :** Flag indiquant l'état de la demande, le demandeur doit mettre « I » dans cette colonne l'automate gérant les autres états. Ne sont traité que les demandes en état « I », vous pouvez si vous le souhaitez laisser les anciennes demandes dans la table.

**TRSDELETE :** Flag indiquant si c'est le demandeur ou l'automate qui doit supprimer la demande dans la table, en cas d'erreur la demande n'est pas supprimée.

**TRSFILE :** Cette zone doit contenir le contenu de l'équivalent fichier, avec exactement la même structure qui est fonction du profil indiqué dans la colonne TRSPROFIL. Dans le cas de format fixe, comme les pièces la colonne TRSPROFIL n'a pas besoin d'être renseignée.

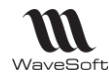

#### Objets pour l'automate

Liste des valeurs pour la colonne TRSENTITE.

| OBJET               | IDENTIFIANT |
|---------------------|-------------|
| ECRITURE            | 1           |
| COMPTE              | 2           |
| CLIENT              | 4           |
| FOURNISSEUR         | 5           |
| COMMERCIAL          | 6           |
| FAMILLE ARTICLE     | 7           |
| ARTICLE             | 8           |
| PRODUIT             | 9           |
| NOMENCLATURE        | 11          |
| PIECE DE VENTE      | 99          |
| PIECE ACHAT         | 199         |
| PROSPECT            | 13          |
| PIECE DE STOCK      | 299         |
| ACTION              | 14          |
| FAMILLE PRODUIT     | 16          |
| CONTACT CLIENT      | 121         |
| CONTACT FOURNISSEUR | 122         |
| CONTACT PROSPECT    | 123         |
| PIECE EDI           | 400         |
| EXPORT TARIF CLIENT | 500         |

Import écritures : Si format Montant/Sens alors D & C obligatoires.

Pour l'export des tarifs clients, la colonne TRSFILE doit contenir les valeurs de 3 paramétres : Code\_cli= : Code du client. Caractère % autorisé (like). Si vide, export pour tous les clients. Code\_article : Code de l'article. Si vide, export pour tous les articles. Prefixe : pour le préfixe du nom du fichier txt généré, complété par la date et l'heure.

La colonne TRSSEPARATEUR de la table WSAUTOMATE n'est pas gérée ici. C'est un fichier avec TAB comme séparateur qui est généré. Par exemple pour exporter le tarif du client '0008' dans un fichier TARIF0008\_jjmmaahhmm.txt : Code\_cli=0008,code\_article=,prefixe=TARIF0008

Le fichier, sauvegardé dans le répertoire d'export paramétré sur l'automate, au format txt, contient 8 colonnes :

- Le code du client.
- Le code de l'article.
- Le code du tarif du client. Si le client n'est pas associé à un tarif, on prend le tarif par défaut.
- La Quantité.
- Le PU Brut.
- La Remise.
- Le PU Net.
- L'indicateur tarif TTC/HT ('O'=TTC, 'N'=HT).

Exemple pour un enregistrement TRSFILE « Code\_cli=0008,Code\_article=,Prefixe=TARIF »

| 0008 | 63735 NORMAL  | 1.000000  | 73.500000  |    | 73.500000  | Ν |
|------|---------------|-----------|------------|----|------------|---|
| 0008 | 52360 NORMAL  | 1.000000  | 247.500000 |    | 247.500000 | Ν |
| 0008 | 635698 NORMAL | 1.000000  | 223.500000 | 10 | 201.150000 | Ν |
| 0008 | 635698 NORMAL | 10.000000 | 215.000000 | 20 | 172.000000 | Ν |
| 0008 | 986444 NORMAL | 1.000000  | 22.350000  |    | 22.350000  | Ν |
| 0008 | 986435 NORMAL | 1.000000  | 35.000000  |    | 35.000000  | Ν |
|      |               |           |            |    |            |   |

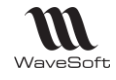

## Gestion table des traitements

Un outil permet de consulter le contenu de la table des traitements de l'automate. Cet outil est accessible depuis le module administration du P.G.I. dans le sous-menu « Outils ».

| had to be the    | PROFIL | SEPARATEUR    | ETAT   | DELETE | ID OBJET | CODE OBJET | ERREUR                                | DATE CREATE         | DATE UPDATE      |
|------------------|--------|---------------|--------|--------|----------|------------|---------------------------------------|---------------------|------------------|
| Pièces de ventes |        | Point-virgule | ERREUR | NON 👻  | 0        |            | Le code article [336AZS] est invalide | 08/09/2014 15:17:39 | 14/11/2014 15:00 |
|                  |        |               |        |        |          |            |                                       |                     |                  |
|                  |        |               |        |        |          |            |                                       |                     |                  |
|                  |        |               |        |        |          |            |                                       |                     |                  |
|                  |        |               |        |        |          |            |                                       |                     |                  |
|                  |        |               |        |        |          |            |                                       |                     |                  |
|                  |        |               |        |        |          |            |                                       |                     |                  |
|                  |        |               |        |        |          |            |                                       |                     |                  |
|                  |        |               |        |        |          |            |                                       |                     |                  |
|                  |        |               |        |        |          |            |                                       |                     |                  |
|                  |        |               |        |        |          |            |                                       |                     |                  |
|                  |        |               |        |        |          |            |                                       |                     |                  |

On peut :

- Modifier les colonnes : ETAT et DELETE
- Supprimer un enregistrement

L'enregistrement des modifications est effectué par le bouton « OK », le bouton « Fermer » permet de quitter la fenêtre sans enregistrer des modifications.

Le bouton « Rafraichir » permet de réafficher la liste

Sur la liste des tâches de l'automate gérées via la table, sur la visualisation de l'état des tâches (dans le module administration de la gestion commerciale) :

- Visibilité du fichier à importer (non modifiable), par double-clic sur la ligne.
- Option permettant de ne pas voir les tâches en état « Terminé ».

| Pièces de ventes         Point-virgule         BREUR         NON         0         Le code article [335A25] est invalide         08/09/2014 15:17:39         14/11/2           Pièces d'achats         Point-virgule         RREUR         NON         0         La transformation de la pièce a échoué         25/05/2015 10:10:41         25/05/2015 10:10:41         25/05/2015 10:10:41         25/05/2015 10:10:41         25/05/2015 10:10:41         25/05/2015 10:10:41         25/05/2015 10:10:41         25/05/2015 10:10:41         25/05/2015 10:10:41         25/05/2015 10:10:41         25/05/2015 10:10:41         25/05/2015 10:10:41         25/05/2015 10:10:41         25/05/2015 10:10:41         25/05/2015 10:10:41         25/05/2015 10:10:41         25/05/2015 10:10:41         25/05/2015 10:10:41         25/05/2015 10:10:41         25/05/2015 10:10:41         25/05/2015 10:10:41         25/05/2015 10:10:41         25/05/2015 10:10:41         25/05/2015 10:10:41         25/05/2015 10:10:41         25/05/2015 10:10:41         25/05/2015 10:10:41         25/05/2015 10:10:41         25/05/2015 10:10:41         25/05/2015 10:10:41         25/05/2015 10:10:41         25/05/2015 10:10:41         25/05/2015 10:10:41         25/05/2015 10:10:41         25/05/2015 10:10:41         25/05/2015 10:10:41         25/05/2015 10:10:41         25/05/2015 10:10:41         25/05/2014         25/05/2014 10:10:41         25/05/2014 10:10:41         25/05/2014 10:10:12:10:10:41         25/05/2014 10:10:12:10                                                                                                    | Nexes de ventes         Pont-vergule         ERREUR         NON         0         Le code article [3356425] est nvalde         09,09/2014 15:17:39         14/11/2           Prèces d'achats         Pont-vergule         ERREUR         NON         0         La transformation de la prèce a échoué         26,05/2015 10:10:10:10:10         26,05/2015         12015 15:11:13:8         02,000           Prèces d'achats         Prèces d'achats         Prèces d'ac                                                                                                    | Prèces d'achats         Pont-virgué         BREUR         INN         0         Le code article [356/25] est invalué         06/09/2014 15:17:39         14/11           Prèces d'achats         Pont-virgué         BREUR         INN         0         La transformation de la prèce a échoué         26/05/2015 10:10:10:11         26/05           Prèces d'achats         Image: Commentaire         Image: Commentaire                                                                                                    | ENTITE            | PROFIL    | SEPARATEUR        | ETAT          | DELETE            | ID OBJET        | CODE OBJET              | ERREUR                                |             | DATE CREATE        | DATE     |
|----------------------------------------------------------------------------------------------------|----------------------------------------------------------------------------------------------------|----------------------------------------------------------------------------------------------------|-------------------|-----------|-------------------|---------------|-------------------|-----------------|-------------------------|---------------------------------------|-------------|--------------------|----------|
| Pièces d'achats         Point-virgule         ERREUR         NON         0         La transformation de la pièce a échoué         26/05/2015 10:10:41         26/05/2015 10:10:41         26/05/2015 10:10:41         26/05/2015 10:10:41         26/05/2015 10:10:41         26/05/2015 10:10:41         26/05/2015 10:10:41         26/05/2015 10:10:41         26/05/2015 10:10:41         26/05/2015 10:10:41         26/05/2015 10:10:41         26/05/2015 10:10:41         26/05/2015 10:10:41         26/05/2015 10:10:41         26/05/2015 10:10:41         26/05/2015 10:10:41         26/05/2015 10:10:41         26/05/2015 10:10:41         26/05/2015 10:10:41         26/05/2015 10:10:41         26/05/2015 10:10:41         26/05/2015 10:10:41         26/05/2015 10:10:41         26/05/2015 10:10:41         26/05/2015 10:10:41         26/05/2015 10:10:41         26/05/2015 10:10:41         26/05/2015 10:10:41         26/05/2015 10:10:41         26/05/2015 10:10:41         26/05/2015 10:10:41         26/05/2015 10:10:41         26/05/2015 10:10:41         26/05/2015 10:10:41         26/05/2015 10:10:41         26/05/2015 10:10:41         26/05/2015 10:10:41         26/05/2015 10:10:41         26/05/2015 10:10:41         26/05/2015 10:10:41         26/05/2015 10:10:41         26/05/2015 10:10:41         26/05/2015 10:10:41         26/05/2015 10:10:41         26/05/2015 10:10:41         26/05/2015 10:10:41         26/05/2015 10:10:41         26/05/2015 10:10:41         26/05/2015 10:10:41         26/05/2015 10:10:41                                                                                                    | Pièces d'achats Point-virgule ERREUR VION VION VION VION VION VION VION VION                                                                                                    | Pièces d'achats         Point-virgule         ERREUR         VON         0         La transformation de la pièce a échoué         26/05/2015 10:0-11         26/05/2015 10:0-11         26/05/2015 10:0-11         26/05/2015 10:0-11         26/05/2015 10:0-11         26/05/2015 10:0-11         26/05/2015 10:0-11         26/05/2015 10:0-11         26/05/2015 10:0-11         26/05/2015 10:0-11         26/05/2015 10:0-11         26/05/2015 10:0-11         26/05/2015 10:0-11         26/05/2015 10:0-11         26/05/2015 10:0-11         26/05/2015 10:0-11         26/05/2015 10:0-11         26/05/2015 10:0-11         26/05/2015 10:0-11         26/05/2015 10:0-11         26/05/2015 10:0-11         26/05/2015 10:0-11         26/05/2015 10:0-11         26/05/2015 10:0-11         26/05/2015 10:0-11         26/05/2015 10:0-11         26/05/2015 10:0-11         26/05/2015 10:0-11         26/05/2015 10:0-11         26/05/2015 10:0-11         26/05/2015 10:0-11         26/05/2015 10:0-11         26/05/2015 10:0-11         26/05/2015 10:0-11         26/05/2015 10:0-11         26/05/2015 10:0-11         26/05/2015 10:0-11         26/05/2015 10:0-11         26/05/2015 10:0-11         26/05/2015 10:0-11         26/05/2015 10:0-11         26/05/2015 10:0-11         26/05/2015 10:0-11         26/05/2015 10:0-11         26/05/2015 10:0-11         26/05/2015 10:0-11         26/05/2015 10:0-11         26/05/2015 10:0-11         26/05/2015 10:0-11         26/05/2015 10:0-11         26/05/2015 10:0-11         26/                                                                                                    | Pièces de ventes  |           | Point-virgule     | ERREUR        | VON V             | 0               |                         | Le code article [336AZS] est invali   | de 0        | 8/09/2014 15:17:39 | 14/11/20 |
| Pièces d'achats         Image: Commentaire         Montpace         Montpace         Mont                                                                                                    | Pièces d'achats         Commentaire         )/2015 16:11:38         02/09/2           Pièces d'achats         F:CDECL1;08/09/2014;0021;0;CDECL1;:CDE02_001882;0021;NORMAL;JEAN;EUR;1.0000000000;021;GENERAL;0;0;;SOCIETE;N;CHRONOP;0;1;08/09/2014;;;;         1/2017 15:47:43         27(0);7           Pièces d'achats         F:CDECL1;08/09/2014;0021;0;CDECL1;:CDE02_001882;0021;NORMAL;JEAN;EUR;1.0000000000;021;GENERAL;0;0;SOCIETE;N;CHRONOP;0;1;08/09/2014;;;         1/2017 15:47:43         27(0);7           Pièces d'achats         F:CDECL1;08/09/2014;;;:         1/2017 15:47:47         24(0);7           Ar;SA;ACATHET;DISI;;::         L4;338A25;1.000000;0;Chaussures ROUTE DECATH ON 300         1/2017 17:59:17         27/01/2           I/01' les terminés         OK         Fermer           I/01' les terminés         OK         Fermer                                                                                                    | Pièces d'achats         Image: Commentaire         J/2015 16:11:38         02/09           Pièces d'achats         ECCECL1;08/09/2014;0021;0;CDECL1;;CDE02_01382;0021;NCRMAL;3EAN;ELR;1.0000000000;0021;GENERAL;0;0;SOCIETE;N;CHRONOP;0;1;08/09/2014;;;         J/2017 15:47:43         27/01           Pièces d'achats         FICECL1;08/09/2014;0021;0;CDECL1;;CDE02_01382;0021;NCRMAL;3EAN;ELR;1.000000000;0021;GENERAL;0;0;SOCIETE;N;CHRONOP;0;1;08/09/2014;;;         J/2017 15:47:43         27/01           AF;SA;BEN;Melle;DURAND;18-20 rue jean rostand;;;         SALAY;FRANCE;veronique@agathe.com;;;         J/2017 15:47:43         27/01           A;SAACATE;JUSO0000;0;Chaussures ROUTE DECATH_ON 300         CT;SS.000000;0;Chaussures ROUTE DECATH_ON 300         CT;SS.000000;08/09/2014;;;; 13;0;707120000000000;GENERAL;JEAN;;NORMAL;N;N;N;40.000000;0;0;0;0;0;0;0;0;0;0;0;0;0;0;0                                                                                                    | Pièces d'achats   |           | Point-virgule     | ERREUR        | VNN V             | 0               |                         | La transformation de la pièce a éch   | pué 2       | 6/05/2015 10:10:41 | 26/05/20 |
| Pièces d'achats                                                                                                    | Pièces d'achats <ul> <li>(2012 15:47:43 27/01/2</li> <li>(2012 15:47:43 27/01/2</li> <li>(2012 15:47:43 27/01/2</li> <li>(2012 15:32:47 24/01/2</li> <li>(2012 15:32:47 24/01/2</li> <li>(2012 15:32:47 24/01/2</li> <li>(2012 15:32:47 24/01/2</li> <li>(2012 15:32:47 24/01/2</li> <li>(2012 15:32:47 24/01/2</li> <li>(2012 15:32:47 24/01/2</li> <li>(2012 15:32:47 24/01/2</li> <li>(2012 15:32:47 24/01/2</li> <li>(2012 17:59:17 27/01/2</li> <li>(2012 17:59:17 27/01/2</li> <li>(2012 17:59:17 27/01/2</li> <li>(2012 17:59:17 27/01/2</li> <li>(2012 17:59:17 27/01/2</li> <li>(2012 17:59:17 27/01/2</li> <li>(2012 17:59:17 27/01/2</li> <li>(2012 17:59:17 27/01/2</li> <li>(2012 17:59:17 27/01/2</li> <li>(2012 15:50:000000;08/09/2014;;;; 13;0;707120000000000;GENERAL;3EAN;;NORMAL;N;N;N;N;40.000000;0;0;0;0;0;0;0;0;0;0;0;0;0;0;0</li></ul>                                                                                                    | Pièces d'achats<br>Pièces d'achats<br>Pièces | Pièces divers     | Com       | mentaire          |               |                   |                 |                         |                                       |             | 0/2015 16:11:38    | 02/09/2  |
| Pièces d'achats         E;CDECL109(09/2014;0021;0;CDECL1);CDEC0_001802;0021;NDRMAL;EN;EUR;10:000000000;0021;GENERAL;0;0;;SOCIETE;N;CHRONOP;0;108(09/2014;;;)         1/2017 16:33:47 24/01/2           Pièces d'achats         A;SA;AGATHE;;bois;;;;FRANCE;;;;         1/2017 16:33:47 24/01/2           A;SA;AGATHE;;bois;;;;FRANCE;;;;         Laconomy (Control of the control of the cont                                                                                                    | Pièces d'achats         E;CDECLI08(99/2014;0021;0;CDECL_001882;0021;NORMAL2;EN;EU00000000000;0021;GENERAL;0;0;0;SOCIETE;N;CHRONOP;0;1;08/09/2014;;;;         I/2017 16:33:47         24/01/;           Pièces d'achats         L;SA;AGATHE;;bois;;;;FRANCE;;;;         Li,SA;AGATHE;;bois;;;;FRANCE;;;;         Li,SA;AGATHE;;bois;;;FRANCE;;;;         Li,SA;AGATHE;;bois;;;;FRANCE;;;;         Li,SA;AGATHE;;bois;;;;FRANCE;;;;         Li,SA;AGATHE;;bois;;;;FRANCE;;;;         Li,SA;AGATHE;;bois;;;;FRANCE;;;;         Li,SA;AGATHE;;bois;;;;FRANCE;;;;         Li,SA;AGATHE;;bois;;;;FRANCE;;;;         Li,SA;AGATHE;;bois;;;;FRANCE;;;;         Li,SA;AGATHE;;bois;;;;FRANCE;;;;         Li,SA;AGATHE;;bois;;;;FRANCE;;;;         Li,SA;AGATHE;;bois;;;;FRANCE;;;;         Li,SA;AGATHE;;bois;;;;FRANCE;;;;         Li,SA;AGATHE;;bois;;;;FRANCE;;;;         Li,SA;AGATHE;;bois;;;;FRANCE;;;;         Li,SA;AGATHE;;bois;;;FRANCE;;;;         Li,SA;AGATHE;;bois;;FRANCE;;;;         Li,SA;AGAT | Pièces d'achats         E;CDECLI108/09/2014;00210;CDECLI7;CDE02_001882;0021;MORMAL;JEAN;;EUR;1.0000000000000;0021;GENERAL;0;0;rSOCLETE;N;CHRONOP;0;1;08/09/2014;;;;         1/2017 16:33:47 24/01           Pièces d'achats         L;SA;AGATHE;;i/boix;::::RANCE;::::         1/2017 16:33:47 24/01           AL;SA;AGATHE;::::::::::::::::::::::::::::::::::::                                                                                                    | Pièces d'achats   |           |                   |               |                   |                 |                         |                                       |             | 1/2017 15:47:43    | 27/01/2  |
| Pièces d'achats         Ar, JAS, JAGATTÉ; Jobolity, JFACCE; J;<br>LA; JAGATTÉ; Jobolity, JFACCE; J;<br>LA; JAGATTÉ; Jobolity, JFACCE; J;<br>LA; JAGATE; Jobolity, JFACCE; J;<br>LA; JAGATE; JACCE; J;<br>LA; JAGATE; JACCE; J;<br>LA; JACCE; JACCE; JACCE; J;<br>LA; JAGATE; JACCE; J;<br>LA; JACCE; JACCE; JACCE; J;<br>LA; JACCE; JACCE; J | Pièces d'achats Al;53,AGATHE;;tobi;;;;FANCE;;;;<br>LA;35AZ;1,000000;0;Chaussures ROUTE DECATHLON 300<br>CT;55.000000;055.000000;08/09/2014;;;;13;0;70712000000000;GENERAL;3EAN;;NORMAL;N;N;N;N40.000000;0;0;0;0;0;0;0;0;0;0;0;0;0;0;0;                                                                                                    | Pièces d'achats       Ar 263, 244, 748 (2017)       1/2017 (2017)       27/01         Pièces d'achats       I/2017 (2017)       1/2017 (2017)       27/01         LA;336AZS; 1.000000;05; 000000;08/09/2014;;;; 13;0; 707 12000000000;GENERAL; 3EAN;;NORMAL;N;N;N;N;A0.000000;0;0;0;0;0;0;0;0;0;0;0;0;0;0;0                                                                                                    | Pièces d'achats   | E;CDECLI; | 08/09/2014;0021;  | O;CDECLI;;CDE | 02_001882;0021;NC | DRMAL; JEAN; ;E | JR;1.00000000000;0021   | GENERAL;0;0;;SOCIETE;N;CHRONOP;0;1;08 | /09/2014;;; | 1/2017 16:33:47    | 24/01/2  |
| LA;335A25;1.000000;0;Chaussure?ROUTE DECATHLON 300           CT;55.000000;;55.000000;08/09/2014;;;;13;0;70712000000000;GENERAL;3EAN;;NORMAL;N;N;N;40.000000;0;0;0;0;0;0;0;0;0;0;0;0;0;0;0                                                                                                    | LA;335A25;1:000000;05(haussone) ROUTE DECATHLON 300           CT;55:000000;05;5:000000;06/09/2014;;;;13;0;70712000000000;GENERAL;3EAN;;NORMAL;N;N;N;40.000000;0;0;0;0;0;0;0;0;0;0;0;0;0;0;0                                                                                                    | LA;335A25;1:000000;05(Chaussum POUTE DECATHLON 300           CT;55:000000;05;55:000000;08/09/2014;;;;1:3;0;70712000000000;GENERAL;JEAN;;N/ORMAL;N;N;(N;4):40.000000;0;0;0;0;0;0;0;0;0;0;0;0;0;0;0;                                                                                                    | Pièces d'achats   | AF;SA;JEA | ATHE:::bois::::ER | ANCE::::      | ostand;;;91400 ;5 | ACLAT;FRANCE    | ;veronique@agathe.com;; | ;                                     |             | 1/2017 17:59:17    | 27/01/2  |
|                                                                                                    | Annuler                                                                                                    | Annuler                                                                                                    | /oir les terminés |           |                   |               |                   |                 |                         |                                       |             | ОК                 | Fermer   |

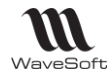

# Serveur DDE (Echange dynamique de données)

L'automate peut être piloté via un client DDE, pour déclencher le traitement à la demande, en remplacement du déclenchement séquentiel.

Le traitement déclenché concerne uniquement le pilotage par la table SQL.

Le nom du server DDE est : 'WSTRS'

La chaine de commande est composée de la commande du server SQL et du dossier.

Une seule commande est disponible pour l'instant : 'READTABLESQL'

Exemple :

Handle = OpenChannel("WSTRS", 'System') ExecRemote('READTABLESQL;NomServer;NomDossier', Handle)

Note : Cette fonctionnalité n'est pas disponible lorsque l'automate est utilisé sous forme d'un service Windows.

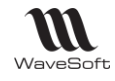

# Lien e-Commerce

Gestion automatique d'échange de données entre votre back office de gestion et votre site marchand ecommerce Oxatis.

Wavesoft Automate de Transferts est fait pour vous simplifier ces tâches en les automatisant :

- L'import des commandes Web Oxatis dans WaveSoft.
- La mise à jour des états des commandes Web sur Oxatis.
- La mise à jour sur Oxatis des stocks qui ont évolués depuis la dernière MAJ des stocks, qu'elle ait été effectuée manuellement ou automatiquement.

Pour que la MAJ des stocks soit cohérente, il convient de la paramétrer après l'import des commandes.

|   | WA      | VESOFT Automa    | ite de Transfert 2012 : : Ex | xercice 20 | 012                    | 1000                  |                  |                                  | X |
|---|---------|------------------|------------------------------|------------|------------------------|-----------------------|------------------|----------------------------------|---|
|   | 'ersion | BETA 15.05.00    |                              |            | Wav                    | eSoft Automate de T   | ransferts        |                                  |   |
|   | 🜏 Ac    | ctivité en cours | Définition des l             | tâches     | 🚦 Paramétrage génér    | al                    |                  |                                  |   |
|   | Ordre   | Serveur SQL      | Dossier                      | Utilisate  | eur Mot de passe       | Répertoire des        | mports           | Répertoires des exports          |   |
|   | 1       | JUPITER          | ASTRE_DEV J                  | EAN        | *******                | E:\SYNCHRO_SUPPORT\IM | ORT_EXPORT       | E:\SYNCHRO_SUPPORT\IMPORT_EXPORT |   |
|   |         |                  |                              |            |                        |                       | 🚾 Liste d'aide d | des sites                        |   |
|   |         |                  |                              |            |                        |                       | Intitulé         | U.R.L.                           |   |
|   |         |                  |                              |            |                        |                       | SPORTPLUS V1     | www.trainingisv0022.oxatis.com   |   |
|   | Ordre   | Nature           | Entité                       |            | Pro                    | fil Prét              | SPORTPLUS V2     | www.trainingisv0022a.oxatis.com  |   |
|   | 1       | eCommerce 🖵      | WEB : Importer les commar    | ndes 🚽 v   | www.trainingisv0022.ox | xatis.com             |                  |                                  |   |
|   | 2       | eCommerce 🖉      | WEB : Maj. états command     | les 🖵 v    | www.trainingisv0022.0  | xatis.com             |                  |                                  |   |
|   | 3       | eCommerce 🗨      | WEB : Maj. stock articles    | 🖵 V        | www.trainingisv0022.ox | xatis.com             |                  |                                  |   |
| 1 | 4       | eCommerce        | WEB : Importer les commar    | ndes 🖵     |                        |                       |                  |                                  |   |
|   |         |                  |                              |            |                        |                       |                  |                                  |   |
|   |         |                  |                              |            |                        |                       |                  |                                  |   |

Sur l'onglet « Définition des tâches », paramétrez, pour chaque couple (Serveur WaveSoft, Dossier) les différentes tâches à accomplir par site.

Le nombre de sites géré est fonction de l'édition de la Gestion : Standard : 1 site, Professionnelle : 2 sites, Entreprise : nombre de sites illimité.

Les tâches s'exécutent automatiquement par rapport à la date/heure/minute/seconde de dernière modification des données dans la base de données du PGI WaveSoft et dans l'ordre défini dans les deux listes. Les flèches vertes sur la droite des listes permettent de modifier cet ordre.

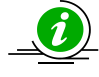

# Pour plus de détails sur le fonctionnement e-Commerce Oxatis, veuillez consulter le guide : "GUIDE e-Commerce Oxatis"

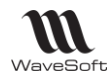

# Gestion import / Export EDI

Il est possible d'importer ou d'exporter des fichiers EDI en utilisant l'automate. L'import peut aussi être fait en utilisant la table WSAUTOMATE. Dans la fenêtre de l'automate, une nature « EDI » a été ajouté ainsi que les « Entité » : « Import EDI », « Export EDI Facture », « Export EDI bon de livraison ». Les séparateurs pour les fichiers EDI sont les tabulations ou les virgules.

| ersion | 18.00.05        |                                                              |          | WaveSoft A          | utomate de Tra                            | nsterts                    |                    |                                    |                |
|--------|-----------------|--------------------------------------------------------------|----------|---------------------|-------------------------------------------|----------------------------|--------------------|------------------------------------|----------------|
| 😞 Ac   | tivité en cours | Définition des t                                             | âches    | 🚦 Paramétrage génér | al                                        |                            |                    |                                    |                |
| Ordre  | Serveur SQL     | Dossier                                                      | Utilisat | eur Mot de passe    | Répertoi                                  | re des imports             |                    | Répertoires des                    | exports        |
|        | THIERRY-PC\WAV  | SPORTPLUS2015 T                                              | G        | ******              | c:\temp\import\EDI                        |                            | c:\temp            | \export\EDI                        |                |
| 1      |                 |                                                              |          |                     |                                           |                            |                    |                                    |                |
| •      |                 |                                                              |          |                     |                                           |                            |                    |                                    | •              |
| <      | Nature          | Entité                                                       |          | Profil              | III<br>Préfixe du fichier                 | Separateur                 | Types              | Derniére date                      | Frequence      |
| <      | Nature<br>EDI 🗨 | Entité<br>Export EDI factures                                |          | Profil              | III<br>Préfixe du fichier<br>EDI_         | Separateur<br>Tabulation   | Types<br>Complet 💌 | Derniére date<br>24/02/16 17:16:35 | Frequence<br>0 |
| <      | Nature<br>EDI v | Entité<br>Export EDI factures<br>Export EDI bon de livraison | s •      | Profil              | III<br>Préfixe du fichier<br>EDI_<br>EDI_ | Separateur<br>Tabulation 💌 | Types<br>Complet V | Derniére date<br>24/02/16 17:16:35 | Frequence      |

La valeur du champ « Type » est sans effet sur les traitements de nature « EDI ». Principes de la gestion des pièces EDI sur WaveSoft Gestion Commerciale : L'Import/Export EDI se fait sur le format spécifique défini sur la « FTC022-IEPIECESEDI.pdf ». L'information EDI sur les pièces de ventes se situe sur l'onglet « Impression ».

1 - Etat EDI sur CDE importée ·

| 1 - Etat EDI sur CDE importee :                                                                           | Pièce EDI : coché                                                                                                    |
|----------------------------------------------------------------------------------------------------|----------------------------------------------------------------------------------------------------|
| E D I<br>Pièce EDI<br>Etat Réceptionnée<br>Date traitement 06/07/16                                       | Etat : Réceptionnée (cad importée)<br>Date traitement : Date du jour de l'import<br>Code livraison : alimenté par l'import EDI.                      |
| Code livraison                                                                                            | Etape suivante : La CDE est transformée en BL                                                                                                    |
| 2 - Etat EDI sur BL généré :<br>EDI<br>Pièce EDI<br>Etat Non traitée<br>Date traitement 00/00/00          | Pièce EDI : coché<br>Etat : Non traitée (EDI non traité sur cette pièce<br>Date traitement : vide<br>Code livraison : Code livraison issue de la cde |
| Code livraison                                                                                            | Etape suivante : Le BL est exporté au format ED                                                                                                    |
| B - Etat EDI sur BL exporté :<br>EDI<br>Pièce EDI<br>Etat Emise<br>Date traitement 06/07/15               | Pièce EDI : coché<br>Etat : Emise (cad exportée)<br>Date traitement : Date du jour de l'export<br>Code livraison : Code livraison issue de la cde    |
| Code livraison                                                                                            | Etape suivante : Le BL est transformé en Facture                                                                                                    |
| F - Etat EDI sur Facture généré :<br>EDI<br>Pièce EDI ♥<br>Etat Non traitée ▼<br>Date traitement 00/00/00 | Pièce EDI : coché<br>Etat : Non traitée (EDI non traité sur cette pièce<br>Date traitement : vide<br>Code livraison : Code livraison issue de la cde |
| Code livraison                                                                                            | Dernière étape : Facture exportée au format ED                                                                                                    |
| S – Etat EDI sur Facture exportée :<br>EDI<br>Pièce EDI ♥<br>Etat Emise ▼                                 | Pièce EDI : coché<br>Etat : Emise (cad exportée)<br>Date traitement : Date du jour de l'export                                                       |

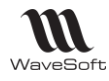

# Annexes

#### Automate en tâche planifiée

| Action : Démarrer un programme                              |                 |                    |
|-------------------------------------------------------------|-----------------|--------------------|
| Paramètres                                                  |                 |                    |
| Programme/script :<br>"C:\Program Files\WaveSoftV16\PGI\Wav | eTrans\wavetrai | Par <u>c</u> ourir |
| Ajo <u>u</u> ter des arguments (facultatif) :               | -P              |                    |
| Commencer dans (facultatif) :                               | C:\Progr        | am Files\Wave      |
|                                                             |                 |                    |

Commencer dans (facultatif) : Il s'agit du répertoire contenant le fichier Data Il ne faut pas mettre de guillemet !!!

#### Stockage des informations

L'automate de transfert étant multi-serveurs et multi-dossiers, les données de paramétrage de cette application sont stockées au format XML dans le répertoire « data » au niveau de l'application. Le stockage des paramètres est réalisé dans ces 3 fichiers :

- wst\_DetailTaches.xml : Stockage du détail des tâches.
- wst\_ListeTaches.xml : Stockage de la liste des tâches.
- wst\_parametre.xml : Stockage du paramétrage général de l'application.

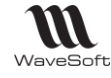

# Exemple de mise en Service de l'Automate sur Win 2008

#### Cette partie nécessite de bonnes connaissances en systèmes d'exploitation. Cette partie est donnée à titre d'exemple. WaveSoft ne supporte pas techniquement le paramétrage des OS.

| Présentation             | 17 |
|--------------------------|----|
| Pré-requis               | 17 |
| Mise en place du service | 18 |
| Suppression du service   | 21 |

# Présentation

Ce document présente les différentes étapes pour la mise en place de l'exécution de l'automate de transfert en tant que service Windows.

Le Kit de ressources Windows NT intègre deux utilitaires permettant de créer un service Windows NT défini par l'utilisateur pour les applications Windows.

**Instrsrv.exe** permet d'installer et de supprimer les services système de Windows NT et **Srvany.exe** permet d'exécuter toute application Windows NT en tant que service.

Il faut bien sûr, avant de configurer ce service s'être assuré que l'automate de transfert est correctement paramétré.

# Pré-requis

If vous faut donc déjà installer ce kit de ressources si ce n'est déjà fait.

Lien de téléchargement du kit complet sur le site Microsoft pour un 32 bits : <u>http://www.microsoft.com/downloads/details.aspx?amp;displaylang=en&familyid=9d467a69-57ff-4ae7-96ee-b18c4790cffd&displaylang=en</u>

<u>Conseil</u> : ne pas installer dans le répertoire par défaut, mais plutôt par exemple dans C:\RESKIT, plus simple pour la suite.

Vous pouvez aussi télécharger sur l'Espace revendeur dans « Utilitaires » le répertoire « RESKIT » contenant les 2 exe nécessaires. Unique procédure valable pour un 64 bits, aussi valable pour un 32 bits, si vous ne souhaitez pas installer le kit complet.

RQ ; Lors du lancement des exe sur une machine 64 bits, un message vous indique que cet exe n'est pas compatible avec votre machine, passez outre.

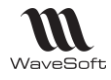

# Mise en place du service

#### <u>1 – Création du service</u>

A l'invite de commande MS-DOS (en exécutant CMD.EXE), entrez la commande suivante :

chemin\INSTSRV.EXE MonService chemin\SRVANY.EXE

Où chemin représente le lecteur et le répertoire du Kit de ressources Windows NT (p. ex., C:\RESKIT) et « MonService » est le nom du service créé.

#### Exemple :

C:\RESKIT\Instsrv.exe WSTRS C:\RESKIT\Srvany.exe

🖭 Command Shell Microsoft Windows Eversion 5.2.3790] (C) Copyright 1985-2003 Microsoft Corp.

C:\RESKIT>C:\RESKIT\INSTSRU.EXE WSTRS C:\RESKIT\SRUANY.EXE\_

# 2 - Paramétrage du service

Exécuter l'éditeur de registre (regedt32.exe), puis rechercher la clé suivante

HKEY\_LOCAL\_MACHINE\SYSTEM\CurrentControlSet\Services\WSTRS

A - Dans le menu Edition, cliquez sur Ajouter une clé. Nom de la clé : Parameters Classe : <laisser le champ vierge>

B - Sélectionnez la clé des paramètres.

C - Dans le menu Edition, cliquez sur Ajouter une valeur. Nom de la valeur : Application Type de données : REG\_SZ Chaîne : <chemin>\<application.ext> \_ 🗆

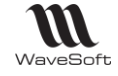

Où <chemin>\<application.ext> représente le lecteur et le chemin complet de l'application exécutable, notamment son extension

Pour l'automate dans une installation standard cela donne : C:\Program Files\WaveSoft\PGI\WaveTrans\wavetrans.exe

C - Dans le menu Edition, cliquez sur Ajouter une valeur. Nom de la valeur : AppDirectory Type de données : REG\_SZ Chaîne : <chemin>

Où <chemin> représente le lecteur et le chemin complet du répertoire de travail de l'application. Pour l'automate dans une installation standard cela donne : C:\Program Files\WaveSoft\PGI\WaveTrans

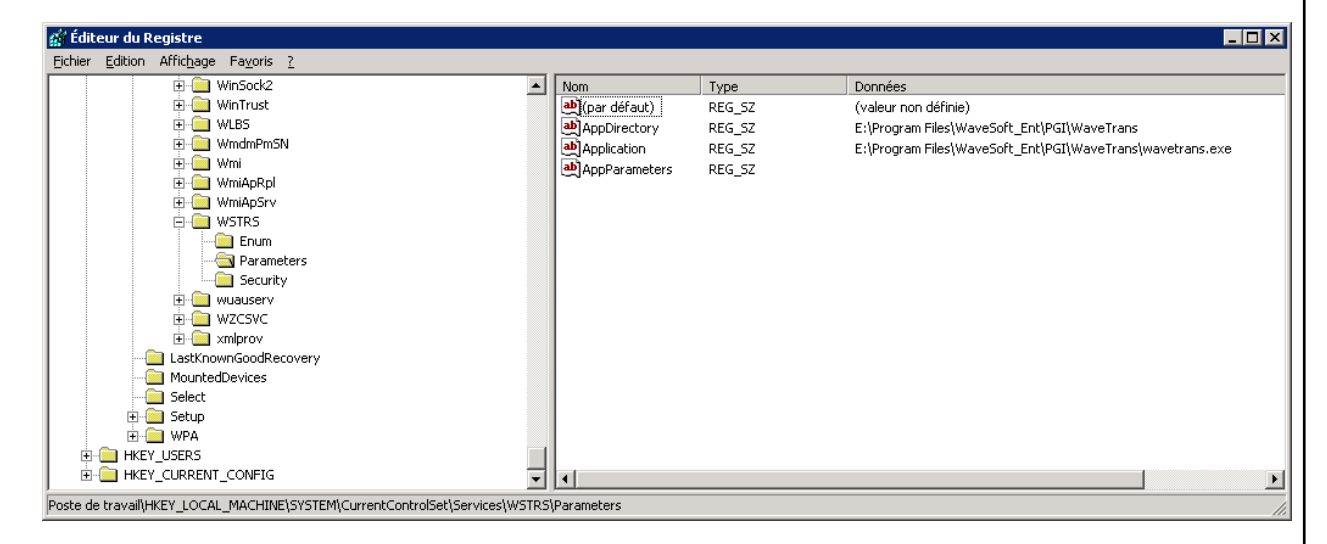

Pour un Serveur 2008, mettre " - A " dans la valeur de chaine AppParameters

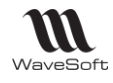

# <u>3 - Démarrage du service :</u>

Par défaut, un nouveau service est configuré pour s'exécuter automatiquement lors du redémarrage du système. Pour configurer une exécution manuelle, cliquez sur l'icône Services dans le Panneau de configuration et modifiez la valeur affectée au démarrage en conséquence.

| 📙 Gestion de l'ordinateur                                                                                                    |                                                       |                                                                                                    |                                                                                                    |
|----------------------------------------------------------------------------------------------------|-------------------------------------------------------|----------------------------------------------------------------------------------------------------|----------------------------------------------------------------------------------------------------|
| 📃 Eichier <u>A</u> ction Affic <u>h</u> age Fené                                                                                                    | itre <u>?</u>                                         |                                                                                                    | _ Ð ×                                                                                                    |
|                                                                                                    | → ■    ■→                                             |                                                                                                    |                                                                                                    |
| Gestion de l'ordinateur (local)<br>Gestion de l'ordinateur (local)<br>Dossiers partagés<br>Gestionnaire de périphérique<br>Stockage<br>Gestionnaire de périphérique<br>Stockage<br>Gestion de disques<br>Défragmenteur de disque<br>Gestion des disques<br>Services et applications<br>Gestion des disques<br>Services | Sélectionnez un élément pour obtenir une description. | Nom △<br>Services Terminal S<br>Spouleur d'impression<br>SQLAgent\$WAVES<br>SQLSERVERAGENT<br>Station de travail<br>Stockage amovible<br>Symantec AntiVirus<br>Système de fichiers<br>Système dévénem<br>Téléphonie | Description<br>Permet au<br>Gàre toute<br>Crée et ma<br>Catalogue<br>Provides re.<br>Intègre de<br>Prend en c<br>Fournit la p. |
| Contrôle WMI<br>Gervice d'indexation<br>Gestionnaire des services In                                                                                                    | Étendu / Standard /                                   | Windows Installer                                                                                                    | Permet à u<br>Fournit un<br>Permet à u<br>Ajoute, mo                                                                           |

| énéral   Connexi                                                                          |                                                                                                    |
|-------------------------------------------------------------------------------------------|----------------------------------------------------------------------------------------------------|
| Nom du service :                                                                          | WSTRS                                                                                                    |
| Nom official i                                                                            | WSTRS                                                                                                    |
| Nom anc <u>n</u> e :                                                                      |                                                                                                    |
| Description :                                                                             |                                                                                                    |
| <u>C</u> hemin d'accès d                                                                  | des fichiers exécutables :                                                                                        |
| C:\RESKIT\srva                                                                            | ny.exe                                                                                                    |
| <u>T</u> ype de démarra                                                                   | ge : Automatique                                                                                                  |
|                                                                                           |                                                                                                    |
|                                                                                           |                                                                                                    |
| Statut du service                                                                         | : Démarré                                                                                                    |
| Statut du service                                                                         | : Démarré<br>A <u>r</u> rêter <u>S</u> uspendre Regrendre                                                         |
| Statut du service<br>Démarrer<br>Vous pouvez spé<br>service.                              | : Démarré<br>Arrêter <u>S</u> uspendre Reprendre<br>cifier les paramètres qui s'appliquent pour le démarrage      |
| Statut du service<br>Démarrer<br>Vous pouvez spé<br>service.<br>Paramètres de dé          | : Démarré<br>Arrêter <u>S</u> uspendre Regrendre<br>cifier les paramètres qui s'appliquent pour le démarrage      |
| Statut du service<br>Démarrer<br>Vous pouvez spé<br>service.<br>Para <u>m</u> ètres de dé | : Démarré Arrêter <u>S</u> uspendre Regrendre cifier les paramètres qui s'appliquent pour le démarrage imarrage : |

D'une manière générale, un service doit être exécuté en tant qu'Administrateur.

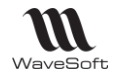

# Suppression du service

Pour supprimer le service ainsi créé il suffit d'exécuter la commande suivante :

INSTSRV <SERVICENAME> REMOVE

**Exemple :** C:\RESKIT\Instsrv.exe WSTRS REMOVE

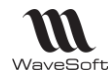

# Glossaire

#### C.U.M.P.

Coût Unitaire Moyen Pondéré

#### Calendrier

Système lié d'une manière plus ou moins stricte à la durée de révolution de la Terre autour du Soleil ou à celle de la Lune autour de la Terre et permettant de recenser les jours, les semaines, les mois et les années.

Tableau des jours d'une année, avec l'indication des semaines, des mois et des saisons, comportant en général quelques renseignements accessoires (saints, fêtes, anniversaires historiques, etc.) et des informations astronomiques (phases de la Lune, lever et coucher du Soleil, éclipses, etc.).

#### Circuit de pièce

Achat, Vente, Stock, S.A.V. (Service Après Vente), Fabrication.

#### Code article

Alphanumérique

#### Code client

La codification des clients suit la règle suivante :

## Code famille

Alphanumérique

## Code produit

Alphanumérique ...

#### C.R.M.

Gestion de la Relation Client ou Custumer Ressource Managment en Anglais

#### C.R.U.M.P.

Coût de Revient Unitaire Moyen Pondéré. Moyenne des Prix de Revient sur le stock de l'article.

#### C.U.M.P.

Coût Unitaire Moyen Pondéré. Moyenne des prix d'achats calculé sur le stock disponible de l'article.

## D.P.A.

Dernier Prix d'Achat. A ne pas confondre avec MAJ PA sur la fiche produit ! Prix du produit associé à cet article sur la ligne de la dernière pièce d'achat validée qui est cochée "MAJ DPA"

## D.P.R.

Dernier Prix de Revient. Prix de revient du produit associé à cet article sur la ligne de la dernière pièce d'achat validée qui est cochée "MAJ DPA".

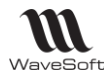

# Doublon

Création d'un tiers (Client, Prospect ou fournisseur, ...) qui semble équivalent à un tiers déjà présent dans votre dossier.

## E-mail

Adresse, courrier électronique

# ERP

Les ERP ou *Enterprise Resource Planning en anglais*, aussi appelés Progiciels de Gestion Intégrés (PGI), sont des applications dont le but est de coordonner l'ensemble des activités d'une entreprise.

# Etat de pièce

Soldée, Non soldée

# G.E.D.

Gestion électronique des documents ou Electronic Document Management en anglais

## Login

Identifiant ou Login en anglais

# Messagerie

Courrier électronique

## Nature de pièce

Nature de pièce

## Nature de stock

Commande, fabrication, Réel, S.A.V., Réservé

## Password

Mot de passe ou Password en anglais

# P.A. Fournisseur

Prix d'Achat Fournisseur

# P.M.P.

Prix Moyen Pondéré

Moyenne des prix d'achats du produit. Prend toutes les entrées en stock comme base de calcul.

# P.R.M.P.

Prix de Revient Moyen Pondéré. Moyenne des prix de revient du produit.

# Pop-up

Un ou une pop-up (*de l'<u>anglais</u> pop-up window ou pop-up tout court*), parfois appelée fenêtre intruse ou fenêtre surgissante, est une <u>fenêtre</u> secondaire qui s'affiche, sans avoir été sollicitée par l'utilisateur (fenêtre intruse), devant la fenêtre principale.

# Saisie prédictive

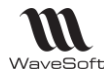

La saisie prédictive désigne la technique par laquelle des propositions sont formulées par un moteur de recherche en cours de saisie.

#### Sens de comptabilisation

Débit, Crédit

#### Sens de stock

STOCKAGE (Entrée en stock) ou DESTOCKAGE (Sortie de stock).

#### Serveur

Ensemble matériel et logiciel, branché sur un réseau et mettant à la disposition des utilisateurs de ce réseau des banques de données ou des programmes.

#### S.M.S.

Les SMS (*de l'anglais Short Message Service*) sont des messages texte, également appelés texto, envoyés d'un téléphone à un autre.

#### TreeView

Un TreeView est un arbre de présentation accompagné d'icônes ou de boutons.

Il représente des relations hiérarchiques dans une liste.

#### Type de pièce

Devis, Commande, Bon, Facture, Autre.

#### Type de produit

Port, Emballage, Produit

#### Type de souche

Type de souche...

#### Type de vente

Paramétrage du compte de vente pour la ventilation comptable. Type de vente : National, Comptoir, C.E.E. , Export, Divers, Divers 1, Divers 2, Divers 3 Divers 4, Divers 5

#### Utilisateur

En informatique, le terme **utilisateur** (anciennement un **opérateur** ou un **informaticien**) est employé pour désigner une personne qui utilise un système informatique mais qui n'est pas nécessairement informaticien.

#### VCard

Le fichier vCard est un format de carnet d'adresses qui peut contenir une ou plusieurs adresses. Lorsqu'il n'en contient qu'une seule, on parle plus naturellement de carte de visite.

Un fichier vCard porte une extension vcf (*acronyme de Virtual Card File*). Son contenu est lisible par n'importe quel éditeur de texte.